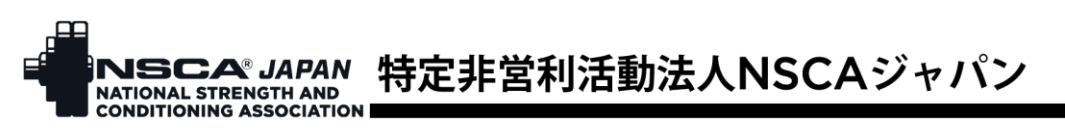

## NSCA ジャパン マイページパスワード設定方法

マイページリニューアルに伴いログインパスワードが初期化されるため、これまで利用されていたパスワードが使用できなくなります。お手数ですが、パスワードの設定をお願いいたします。

1. ログインボタンをクリック

| NSCA JAPAN<br>NATIONAL STRENGTH AND<br>CONDITIONING ASSOCIATION |        | オンラインショップ よくあるごう | <b>閏同 求人情報 文献・資料集</b> │ | HPC(トレーニング施設) トレ検<br>D () () X | <ul> <li>①</li> <li>入会案内</li> <li>ログイン</li> </ul> |
|-----------------------------------------------------------------|--------|------------------|-------------------------|--------------------------------|---------------------------------------------------|
| NSCAについて                                                        | 資格者の活躍 | 指導者の育成           | 資格取得 / 更新               | お知らせ                           | セニアークリック                                          |
|                                                                 |        |                  |                         |                                |                                                   |

2. ログイン画面の「パスワードの設定(パスワードを忘れた方)」をクリック

| ログイン        |                                      |  |  |
|-------------|--------------------------------------|--|--|
| ID(メールアドレス) |                                      |  |  |
| パスワード       |                                      |  |  |
| ロダイン        |                                      |  |  |
| パスワ         | ードの設定 (パスワードを忘れた方) <mark>クリック</mark> |  |  |

- 3. ID(メールアドレス)欄にご登録のアドレスを入力し、送信ボタンをクリック
  - パスワード再設定リクエスト

パスワードをお忘れの方は、下記にご登録のメールアドレスをご入力の上、送信ボタンを押してください。 パスワード設定メールをお送りします。

| <u> <b>     Ø須</b>     ID(メールアドレス)     ご 登録のメールアドレス </u>                                                                                                    |                                                   |
|----------------------------------------------------------------------------------------------------|---------------------------------------------------|
| <b>戻る</b> 送信 クリック                                                                                                    |                                                   |
| 4. パスワード再設定のご案内メールの URL をクリック                                                                                                    |                                                   |
| 【NSCAジャパン】パスワード再設定のご案内<br>特定非営利活動法人NSCAジャパン <nscaauto@ 5<="" th=""><th></th></nscaauto@>                                                                                                    |                                                   |
| ▲<br>NSCAジャパンマイページのパスワード再設定の依頼を承りました。<br>以下のURLをグリックして、パスワードの再設定を行ってください。<br>https://mvpage=stg.nsca=iapan.or.jp/repassword/reset?<br>token=iTofiT2rmgVug0x7U86k0BHfFY8zajaj00a3Wg17vTJibJBTxfkggxe1974&type=1 4.11 w 4 | クリックしてもリンクが開かない<br>場合、URLをコピーしてブラウ<br>ザに貼り付けてください |
| 有効期限:                                                                                                    |                                                   |

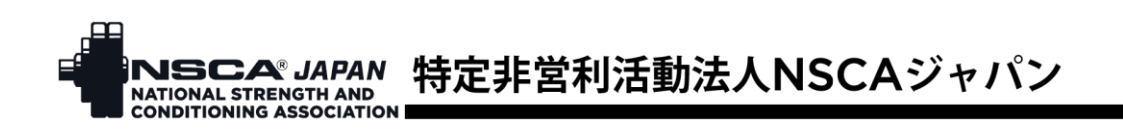

- 5. パスワードを入力し、「パスワード再設定」ボタンをクリック
- パスワード変更

| パスワード                                  |  |          |
|----------------------------------------|--|----------|
| パスワード再入力                               |  | パスワードを入力 |
| ※パスワードは、英文 <sup>5</sup><br>※メールアドレスで使り |  |          |

6. ログイン画面を開き、ID(ご登録のメールアドレス)とパスワードを入力し、ログインボタンを クリック

パスワードを変更しました

パスワードの変更が完了しました。 引き続きサービスをご利用ください。

| ログイン画面へ                        | クリック                                                    |
|--------------------------------|---------------------------------------------------------|
| ログイン                           |                                                         |
| ID(メールアドレス) ご登録のメールアドレス        |                                                         |
| パスワード                          |                                                         |
| ログイン                           | <u> 7                                   </u>            |
| 江須椎 太郎 さん マイページ                | 資格認定試験 CEU 求人情報 お問い合わせ ログアウト                            |
|                                | > 会員特典 > 購入動画 > 総会議事録                                   |
| 江須椎 太郎 金月22世示                  |                                                         |
| <ul> <li>● 会員種別 正会員</li> </ul> | <ul> <li>英文購読オプション <ul> <li>申し込む</li> </ul> </li> </ul> |